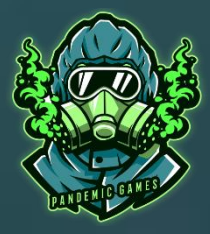

## PANDEMIC CONNECTOR REGISTRATION

#### **IMPORTANT:**

If you haven't already, please download the latest <u>Enjin</u> <u>Wallet</u> and create an Enjin Wallet address!

Don't forget to create a backup!

### Registration

Now you can register with your created Enjin Wallet address, your email address and a password in the Pandemic Connector.

Fill in the 3 mandatory fields as shown in the picture:

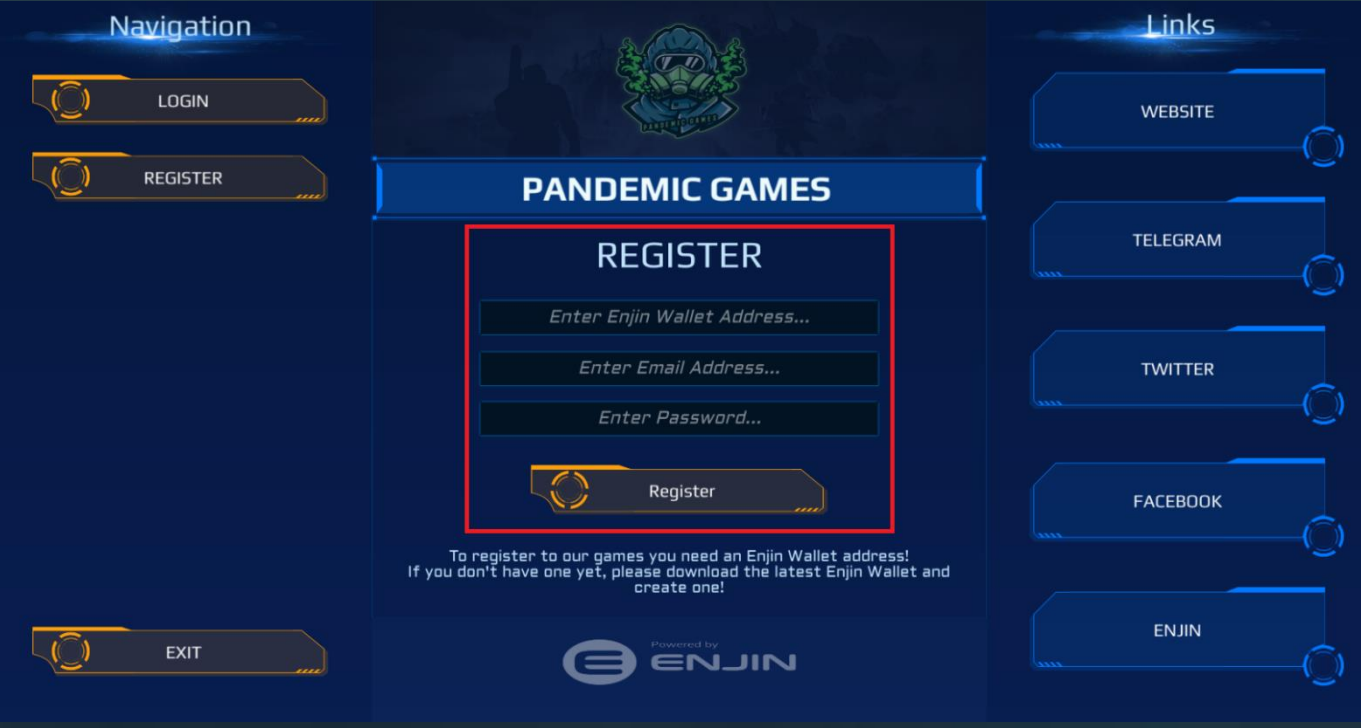

You will receive a code to the given email address, please confirm it by entering the code in the provided field and press Verify.

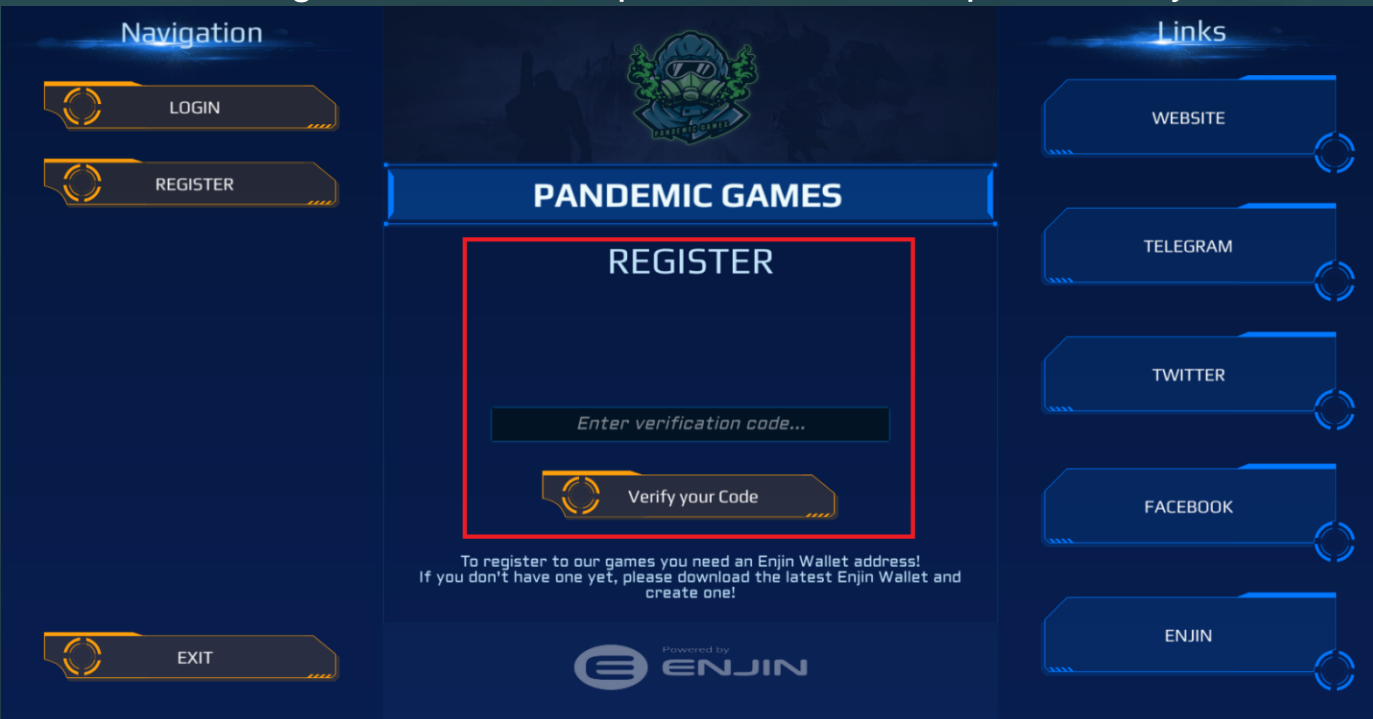

After you have entered the code and pressed 'Verify', the registration is completed and you can switch to the login!

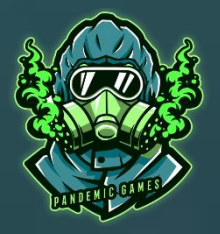

# PANDEMIC CONNECTOR

Enter your email address and password in the fields provided and press

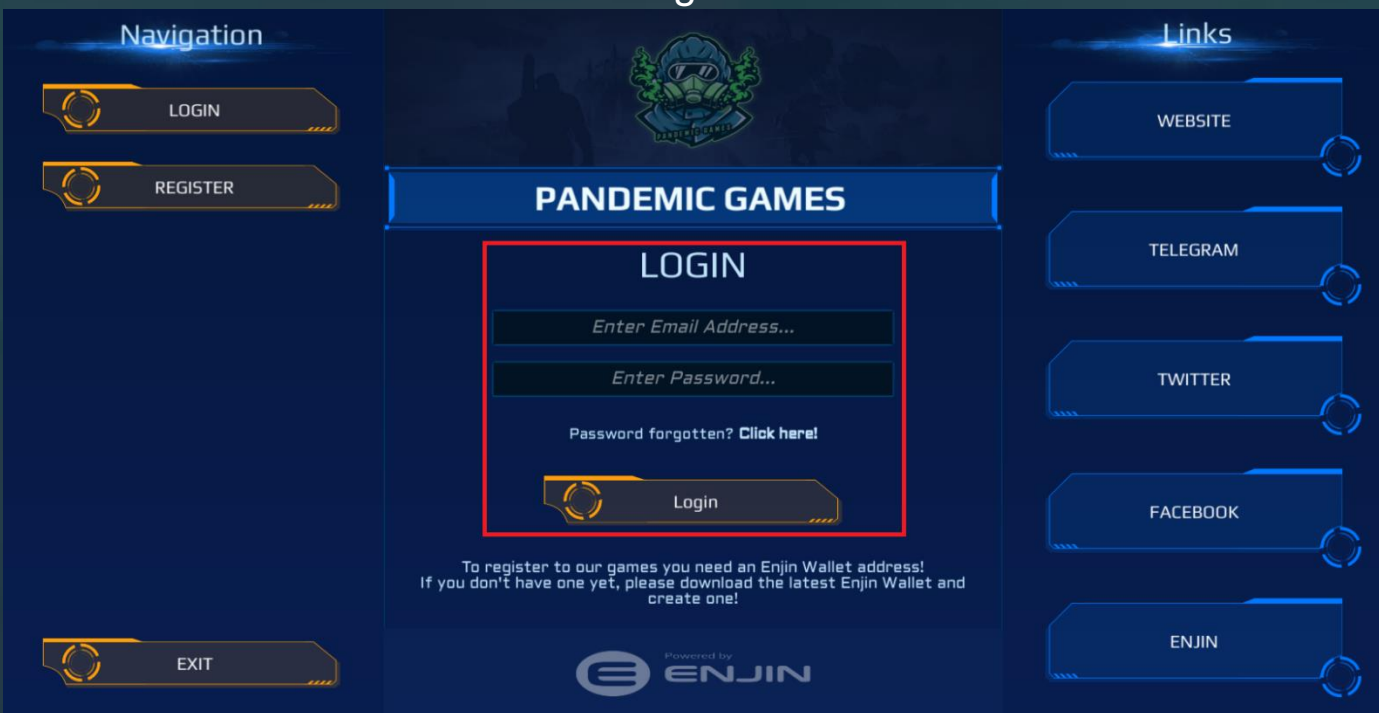

When you log in for the first time, you will need to connect your Enjin Wallet to the Pandemic Connector. The following image will be displayed:

| Step 1:<br>In the Enjin Wallet and click on<br>hked projects in the settings. |                 | Step 2:<br>Enter the following code and press link<br>project | Step 3:<br>Press on Verify |
|-------------------------------------------------------------------------------|-----------------|---------------------------------------------------------------|----------------------------|
| 1748 & S & S & S & S & S & S & S & S & S &                                    |                 |                                                               | Verify                     |
| WALLETS<br>ASSETS<br>SCAN OR                                                  | ана<br>1,7<br>С | াসন ৯ ৩ ভ চ⊮ তে<br>← Link Project                             |                            |
| EXCHANGE<br>MARKETPLACE<br>DAPP BROWSER<br>LINKED PROJECTS                    | *<br>+          | Input Link Code                                               |                            |
| REQUESTS<br>CONTACT SUPPORT                                                   |                 | Enter Code                                                    |                            |

#### Follow the 3 steps to connect your wallet:

#### Step 1:

Switch to the Enjin Wallet (switch the tab and don't close the Pandemic Connector) and click on Linked Projects.

#### Step 2:

Click on '+ Link Project' and enter the code you see in the connector.

#### Step 3:

After you have linked the project (Pandemic Space Combat), switch back to the Pandemic Connector Tab and click on 'Verify'.

#### Congratulations you have successfully registered, connected your Enjin Wallet and are now logged in!

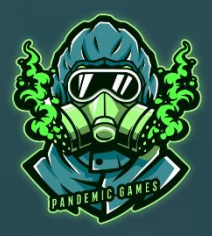

### PANDEMIC CONNECTOR TGCD AND TGCT SWAP

With the Pandemic Connector you can swap your Tron based TGCD and TGCT to our new Enjin based Pandemic Diamonds and Pandemic Tokens until 12/31/2021.

#### Please follow these for the Swap.

First of all, send your TGCD or TGCT to the following swap address:

#### TFUkzE5q1qMWx3cGFNezJNhrwtp5UA3U4d

Please note the maximum amount per transaction:

TGCD: 2000 / Per transaction

#### TGCT: 20000 / per transaction

After you have sent your TGCD and / or TGCT to the swap address, open the Pandemic Connector and log in!

#### **Our Games** Navigation YOUR ACCOUNT PANDEMIC SHOOTER PANDEMIC DIAMONDS NEXT EVENTS PANDEMIC TOKENS PANDEMIC SPACE COMBAT 12.10.2021 - 18:30 CET PANDEMIC WORLD EXIT Pandemic Token Pandemic Diamonds 10.000.000 50 9385550 75858 HIGH DUALITY AILAB 🔁 Total Yours Total Yours

#### 1. Click on 'Your Account' in the main menu

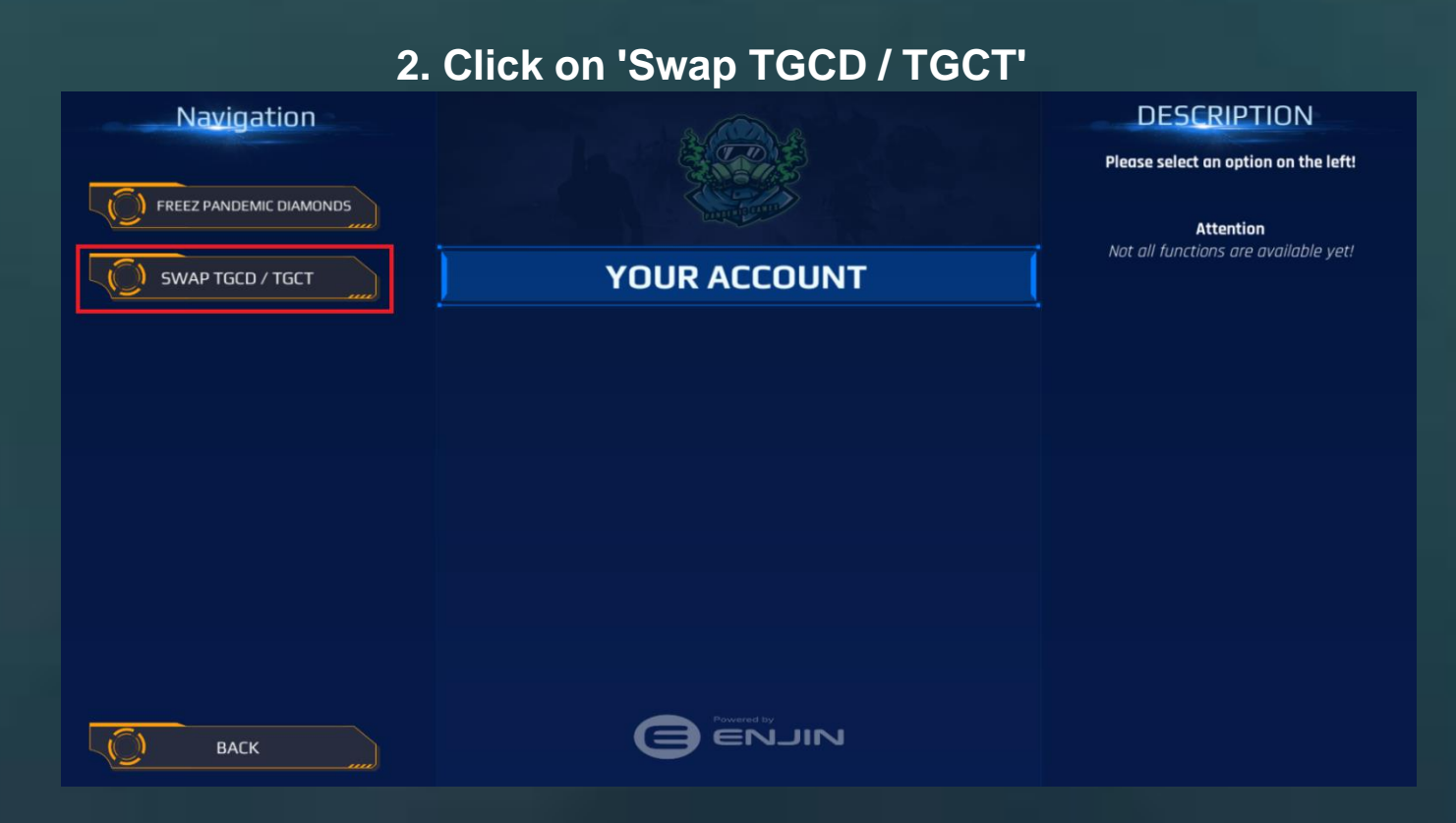

## 3. Fill in your Pandemic Connector credentials again to authenticate yourself and click on Login.

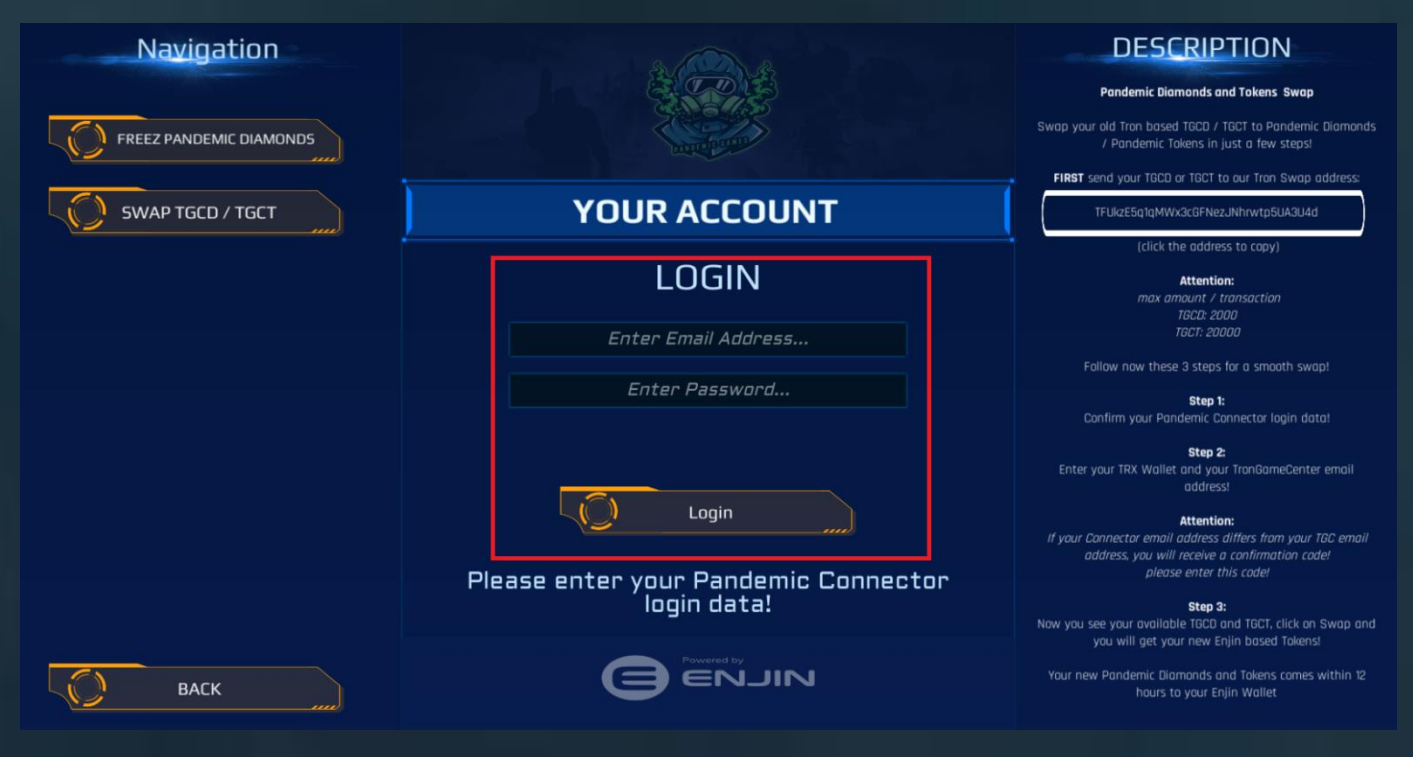

#### 4. Enter your TRX Wallet address from which you sent your TGCD / TGCT to the swap address and your email address registered in our old TronGameCenter App.

If you have not used the TronGameCenter app, please enter your Pandemic Connector email address!

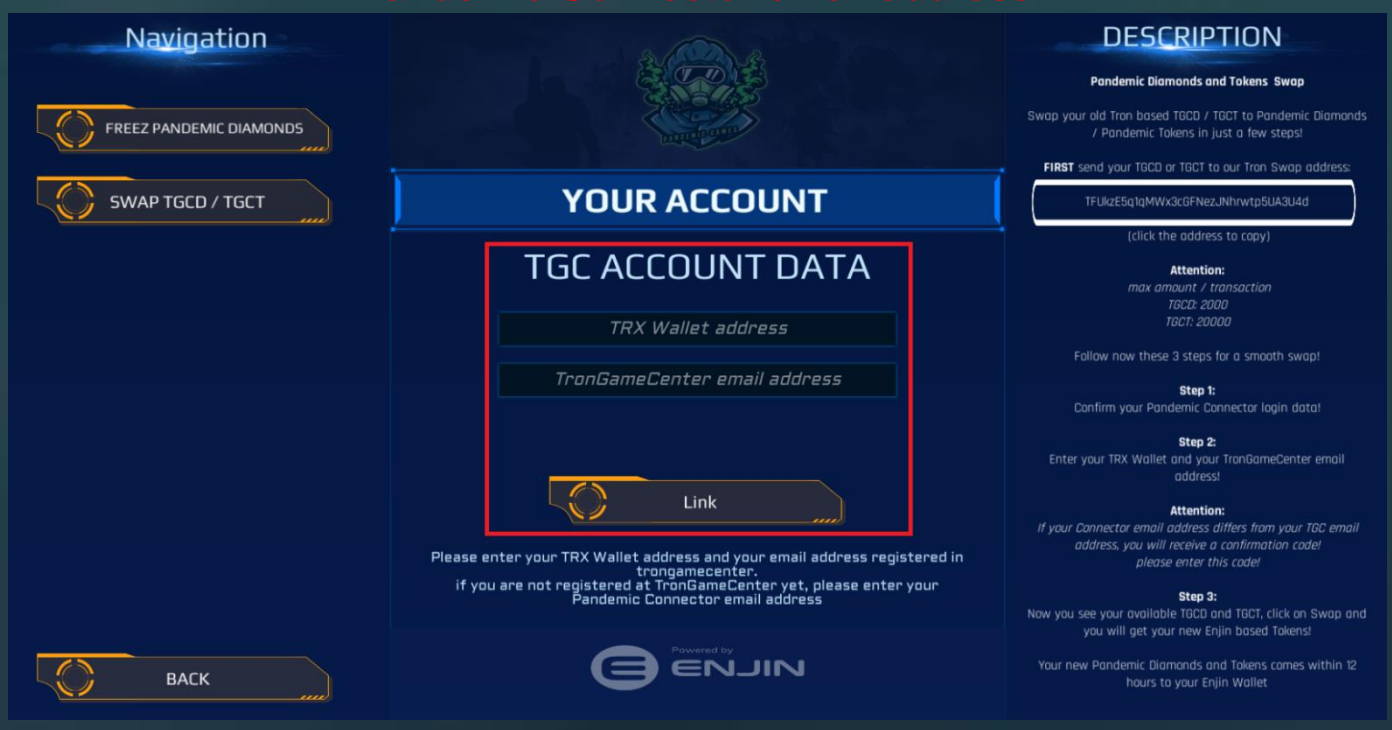

5. You may receive an email to this address with a verification code. Enter this code in the field provided and confirm it by clicking on Verify Code.

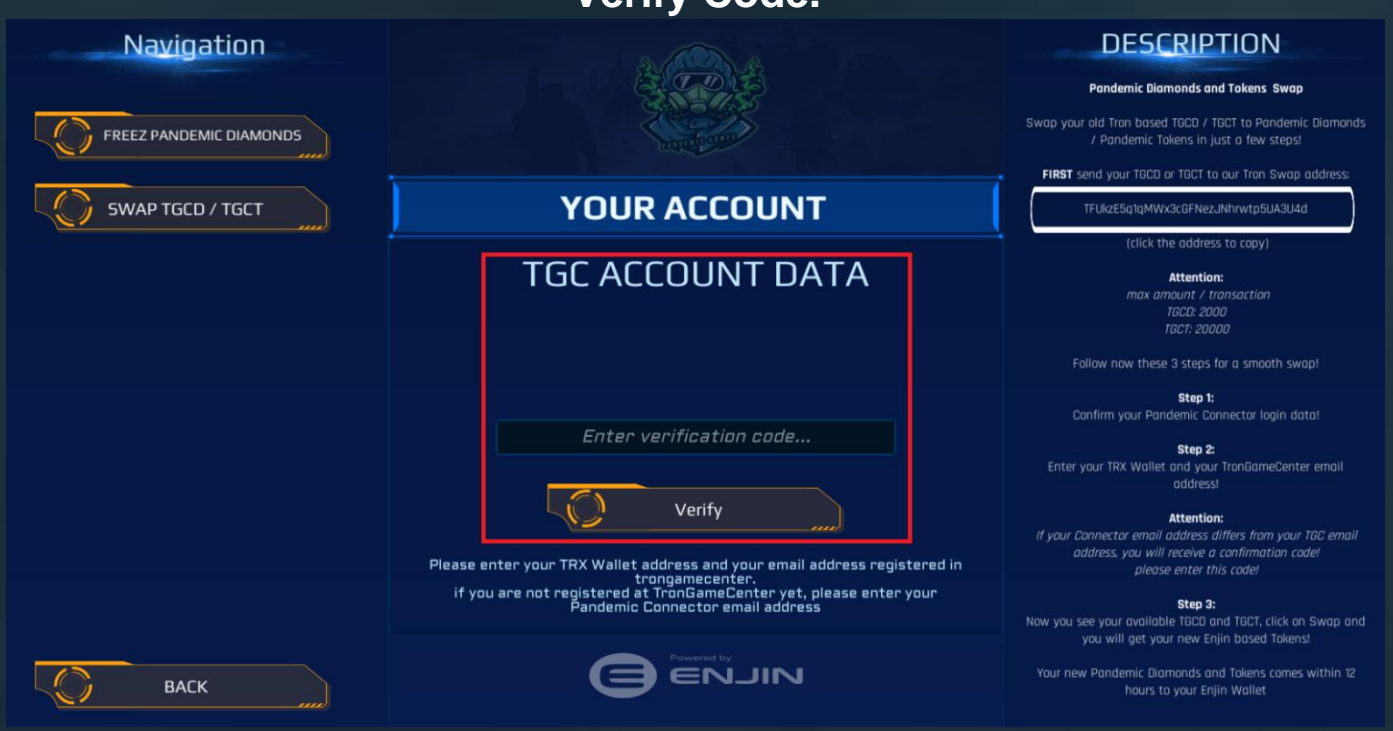

## 6. If everything worked, you will see your TGCD and TGCT and you can swap them to Pandemic Diamonds / Pandemic Tokens by pressing the Swap button.

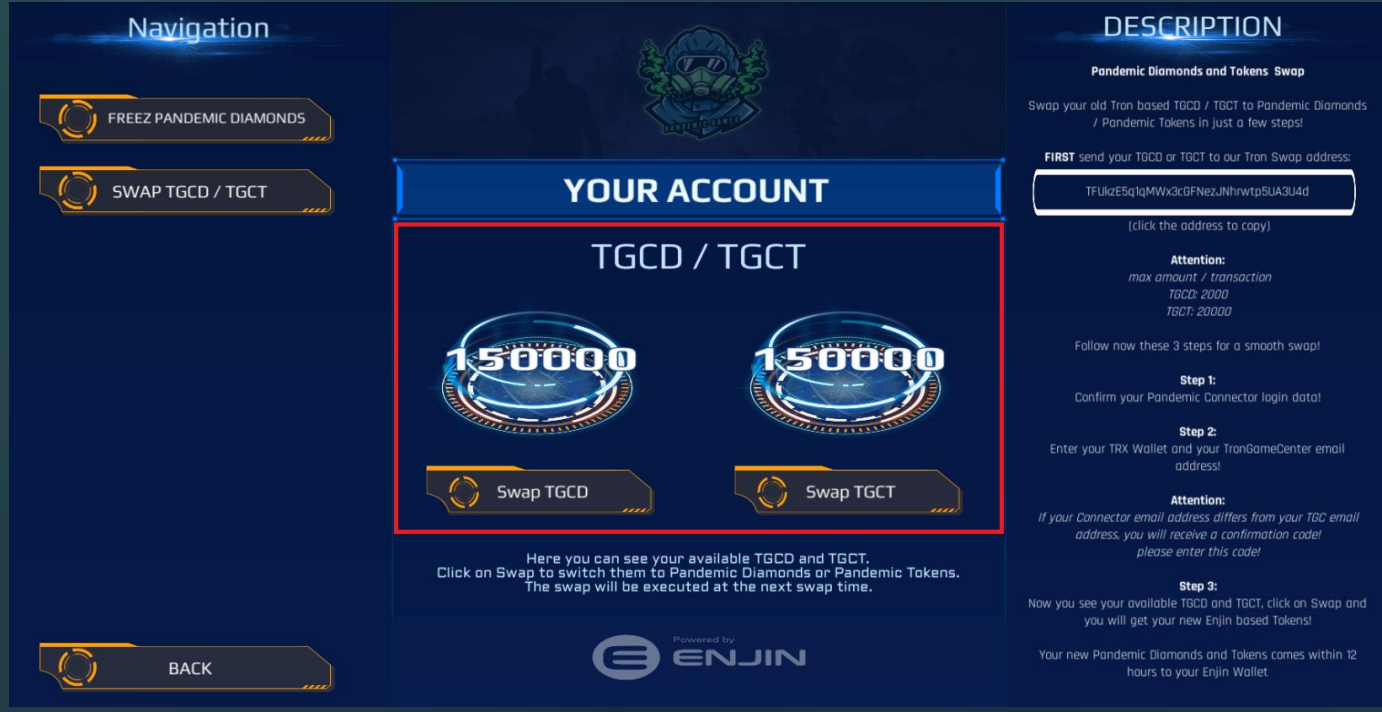

## Please note that the swap may take a few minutes before it is credited to your Enjin Wallet!

That's it, you have now successfully swapped your old TGCD and TGCT to our new ENJIN based Diamonds and Tokens!

Notice:

As before under Tron, you can also freeze the new Pandemic Diamonds and receive a portion of the daily pool in return.

#### Are there any problems?

Send us an email with a short explanation of the problem, your wallet and email address and a screenshot:

<u>help@pandemic-games.org</u>